www.zyxel.com.tw

Version 1.0

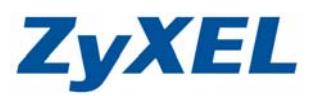

# PLA-400 HomePlugAV 產品韌體升級

## 步驟一:使用偵測工具確認目前使用的韌體版本

- I.將 PLA-400 與電腦間串接網路線
- Ⅱ. 選擇 Detection Tool 資料夾
- Ⅲ. 點選 PLA-4xxFWDetection.exe 開始進行偵測

| Z Firmware Detection Too                    | I-3.0.5( <u>AL</u> )                                                                                       | X |
|---------------------------------------------|----------------------------------------------------------------------------------------------------|---|
| -                                           | Firmware Detection for PowerLine Device                                                                    |   |
| Cont                                        | This wizard will detect the firmware version of your devices. To continue, click Next.                     |   |
| Powerline<br>Ethernet Adapter<br>PLA Series | WARNING: Do not remove <u>the device from the plug</u> socket or disconnect it from the co 點選 <b>"下一步"</b> |   |
|                                             | <上一步(B) [下一步(B)] 取消                                                                                        |   |

| 佔油吐   | 1:  |
|-------|-----|
| 日日の日本 | ••• |

| Z Firmware Detection Tool - 3.0.5(AL)                                                                          |
|----------------------------------------------------------------------------------------------------|
| Detect firmware version                                                                                        |
| Your device is doing with firmware detection. This may take several minutes.<br>Searching for ethernet adapter |
| WARNING: Do not remove the device from the plug socket or disconnect it from the computer.                     |
| <u>〈上一步④)</u> 下一步⑪〉 取消                                                                                         |

### www.zyxel.com.tw

Version 1.0

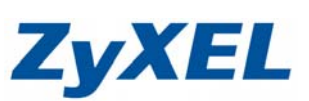

確認韌體:

| Z Firmware Detection To | ol - 3.0.5(AL)                                       | × |
|-------------------------|------------------------------------------------------|---|
|                         | Firmware Detection for PowerLine Device              |   |
|                         | No device was found.                                 |   |
|                         | Site MAC Address Firmware Version Company            |   |
| R                       | Local 00:19:cb:72:5d:5a 1-4-1454 ZyXEL               |   |
|                         |                                                      |   |
| Poworling               | 此爲舊版韌體                                               |   |
| Ethonnot Adopton        | Click Cancel to close firmware det                   |   |
| PLA SERIES              | Click Back to repeat the firmware 按下 <mark>完成</mark> |   |
|                         | <上一步(B) <b>无成</b> 取消                                 |   |
|                         |                                                      |   |

### 步驟二:進行韌體更新

- I.將 PLA-400 與電腦間串接網路線
- Ⅱ. 選擇 PLA-400 資料夾
- Ⅲ. 點選 PLA-400FWUpgradeNA.exe 開始進行韌體升級

| Z PLA-400 Firmware Upgrade Tool - 3.0.5(AK) |                                                                                               |  |
|---------------------------------------------|-----------------------------------------------------------------------------------------------|--|
|                                             | Firmware Upgrade for PowerLine Ethernet Adapter                                               |  |
| Powerline<br>Ethernet Adapter<br>PLA Series | Firmware version: 3.0.5                                                                       |  |
|                                             | This wizard will upgrade the firmware of your device.<br>To continue, click Next.             |  |
|                                             | Please make sure that your device is connected directly to this<br>computer.                  |  |
|                                             | WARNING: Do not remove the device from the plug socket or<br>disconnect it from the computer. |  |
| <                                           | 上一步图                                                                                          |  |
|                                             |                                                                                               |  |

◎ 當軟體顯示"韌體更新成功(Firmware Upgrade Successfully),即可按下"完成",完成更新。

#### www.zyxel.com.tw

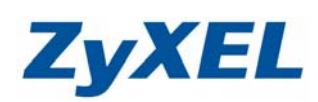

Version 1.0

確認是否正確更新,請參考步驟一重新確認一次韌體版本:

| Z Firmware Detection Tor       | I - 3.0.5(AL) Firmware Detection for PowerLine Device The Wizard has successfully detected firmware of your devices. |                                  |                              | your             |
|--------------------------------|----------------------------------------------------------------------------------------------------|----------------------------------|------------------------------|------------------|
| 0                              | Site<br>Local                                                                                                    | MAC Address<br>00:19:cb:72:5d:5a | Firmwere Vertion<br>3-0-3052 | Company<br>ZyXEL |
| Powerline                      | 此爲新版韌體,完成更新。                                                                                                    |                                  |                              |                  |
| Ethernet Adapter<br>PLA Series | Click Finis                                                                                                    | h to exit the wizard.            | 按下完成                         | ]                |
| <上一步(B) 取消                     |                                                                                                    |                                  |                              |                  |

若您更新完韌體時, (Link)燈依舊沒有亮起, 請您依下方步驟確認 HomePlug 設備的 Network Name, 將設備的 Network Name 設定為相同名稱。

·開啓 HomePlug 軟體 ZyXEL PLA-4xx Series Utility.exe

| ZyXEL Powerline Configuratio                                                                                                    | 2                                                        | ×                                 |
|----------------------------------------------------------------------------------------------------|----------------------------------------------------------|-----------------------------------|
| ZyXEL                                                                                                    |                                                          | 2 🗉                               |
|                                                                                                    | Configuration                                            |                                   |
|                                                                                                    | onfiguration                                             | <ul> <li>● 按下 Scan(掃描)</li> </ul> |
| ❷ 選擇要變更 Network                                                                                                    | Network Topology                                         | 7                                 |
| Name的設備。                                                                                                    | Realities R IL 8169/8110 Family Gigabit Ethernet NIC     |                                   |
| Powerling                                                                                                    | Local 00:02:cf:9f:df:ee                                  |                                   |
| Ethernet Adapter                                                                                                    |                                                          |                                   |
| PLA Series                                                                                                    |                                                          | )按下 Save(儲存)                      |
| ● 織西久孫/EV.                                                                                                    | DAK Password                                             |                                   |
| ● 愛史石柟(EA:<br>HomePlug AV)                                                                                                    | Network Name HomePlugAV Save Save                        |                                   |
| Homer lugAv)                                                                                                    | and the password format should be "XXXX-XXXX-XXXX-XXXX". |                                   |
| and the second second se |                                                          |                                   |
|                                                                                                    |                                                          |                                   |
|                                                                                                    | ZyXEL X                                                  |                                   |
|                                                                                                    | ● 按下確定                                                   |                                   |
|                                                                                                    | Set Key Successin                                        |                                   |
|                                                                                                    | 雄定                                                       |                                   |

◎ 所有的 HomePlugAV 設備, Network Name 都必須相同。